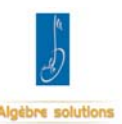

## Procédure d'installation du Logiciel de Gestion des Investissements

Télécharger :

- L'Application d'installation 1 « INSTALL.EXE ».
- L'Application d'installation 2 « Installation.exe ».
- Le fichier Interbase « IB5.zip » .
- Le fichier de l'application « Instal\_immo .zip ».

Mettre tous ces fichiers dans la racine C:\

Déziper les fichiers « IB5.zip » et « Instal\_immo .zip » pour avoir les 02 répertoire IB5 et Instal\_immo ( qui doivent être dans la racine C:\ )

## <u>lere Etape</u> : Installation du SGBD InterBase

- a- Lancer INSTALL.EXE
- b- \* Cliquer sur **Interbase 5.5** si c'est une installation en mono-poste ou sur un serveur ;
  - \* Cliquer sur **Interbase Local** si c'est une installation en réseau sur un poste client .
- c- Cliquer sur Next;
- d- Cliquer sur Next ;
- e- Cliquer sur Yes;
- f- Décocher les items suivants :
  - OnLine Documentation ;
  - Examples Programs ;
  - Examples DataBases ;
- g- Cliquer sur Install;
- h- Décocher « Yes , Show me the Read File » ;
- i- Cliquer sur **Finish**;
- j- Fermer le fenêtre d'installation de DELPHI en cliquant sur 'X' en haut et à droite de la fenêtre .

<u>2eme Etape</u> : Entrer dans le répertoire **Instal\_immo** :

- lancer "SETUP ";
- Cliquer sur **Suivant** ;
- Cliquer sur **Suivant** ;
- Laisser le répertoire proposé par défaut ( C:\EXPLOG ) , ou bien, selectionnner un autre répertoire en cliquant sur « parcourir » ;

- Cliquer sur **suivant** ;
- Cliquer sur **suivant** ;
- Cliquer sur suivant,
- A la fin de l'installation ne pas cocher sur « Executer le Programme »
- Cliquer sur **Terminer** ;

<u>3eme Etape</u> : Revenir à la racine, ensuite

- a- Lancer « Installation.exe »
- b- Cliquer sur le bouton « **Configurer** »
- c- Cliquer sur le logiciel à installer
- d- Choisir le type d'installation ( reseau monoposte / Client )
- e- Si le type d'installation choisi est « Serveur / Mono-Poste » :
  - a. Renseigner la partie « Répertoire d'installation de l'application » en indiquant le chemin ou a été installé l'application dans l'étape 2;

Si le poste installé est un serveur, le chemin d'installation doit indiquer le nom du serveur en plus du chemin.

<u>Exemple</u> :  $\underline{\PdiServ04\d:\explog\immo}$ ;

- **b.** Indiquer la lettre du lecteur CD-Rom (**G: / H: ....**)
- f- Si le type d'installation choisi est « Poste de travail réseau » :
  - a. Renseigner la partie relative à la base de données configuration en indiquant le chemin ou se trouve la base de données BD\_COSYD\_CFG.GDB
  - **b.** Renseigner la partie relative à la **base de données** en indiquant le chemin ou se trouve la base de données **BD\_IMMO.GDB**

<u>Remarque Importante</u> :

Le champs « **Chemin de la base de données** » doit contenir le chemin complet ou se trouve la base de données correspondante, avec le nom du serveur .

Exemple : \\PdiServ04\d:\explog\immo ;

Le champs « Chemin réseau » doit contenir le chemin complet ou se trouve la base de données correspondante, avec le nom du serveur comme un Lecteur (  $G: ; H: \dots$  ) .

Pour cela, il faut d'abord lancer l'explorateur de **Windows**, allez dans les « **favoris réseaux** » , ensuite cliquer sur le serveur concerné et se placer sur le disque qui contient la base de données .

Ensuite, cliquer sur le bouton droit de la souris, et cliquer sur le pavé

« **Se connecter à un lecteur réseau** » . La lettre qui sera donné par l'ordinateur sera utilisé dans le champs « **Chemin réseau** » .

Exemple : g:\explog\immo;

- g- Cliquer sur « **Valid** » ;
- h- Cliquer sur « Quitter ».

Pour lancer l'application, cliquer sur « **Démarrer** » de la barre des taches de windows , ensuite sur **Programme**, ensuite sur « **Win\_Immo** » .

Le code utilisateur : 999

<u>Le mot de passe</u> : cosyd\_inv ( en miniscules ) .

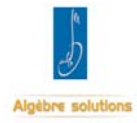

ALGEBRE SOLUTIONS 40, Rue Didouche Mourad Escalier B ALGER 16000 Tél : +213 21 63 12 19 - Fax : +213 21 63 19 86 Email: contact@algebresolutions.com. www.algebresolutions.com